# ePACT2 User Guide

# Accessing the Prescribing Monitoring Document (PMD)

## **Contents**

| Finding the PMD Reports                         | 1 |
|-------------------------------------------------|---|
| Using the Prescribing Monitoring Document (PMD) | 3 |
| Selecting a time period                         | 3 |
| Exporting Reports                               | 4 |
| Further Information                             | 5 |
| Getting Help                                    | 5 |

### **Finding the PMD Reports**

Log-in to ePACT2 using the user ID registered for the system and your password associated with the user ID.

Once you have signed in the system 'Home' page will be displayed.

The PMD Reports are located within the Catalogue area of ePACT2. To access the Catalogue list:

| September 18, 2018<br>Welcome <b>Training User3</b> |             |            |          |  |
|-----------------------------------------------------|-------------|------------|----------|--|
| Recent Favorites                                    |             |            |          |  |
|                                                     |             |            |          |  |
|                                                     | VA Projects | Dashboards | Analyses |  |
|                                                     | 0           |            |          |  |
|                                                     | Catalog     | Academy    |          |  |
|                                                     | Ű           |            |          |  |

1. From the system 'Home' page select the Catalogue icon.

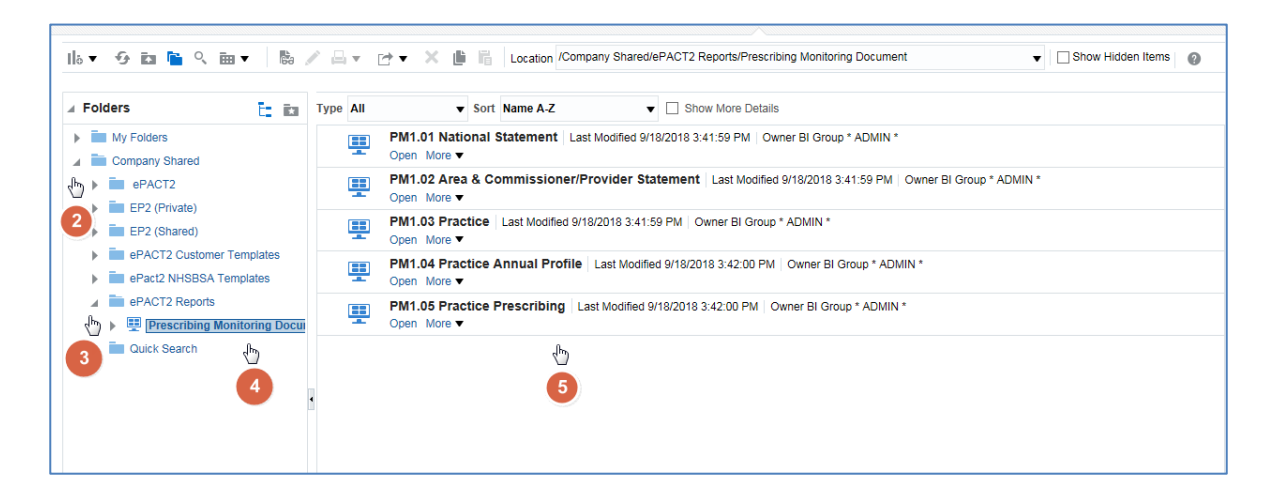

2. Expand the 'Company Shared' folder.

- 3. Expand the 'ePACT2 Reports' folder.
- 4. Select the 'Prescribing Monitoring Document'.
- A list of the available Prescribing Monitoring Documents will be displayed in the centre of the screen.

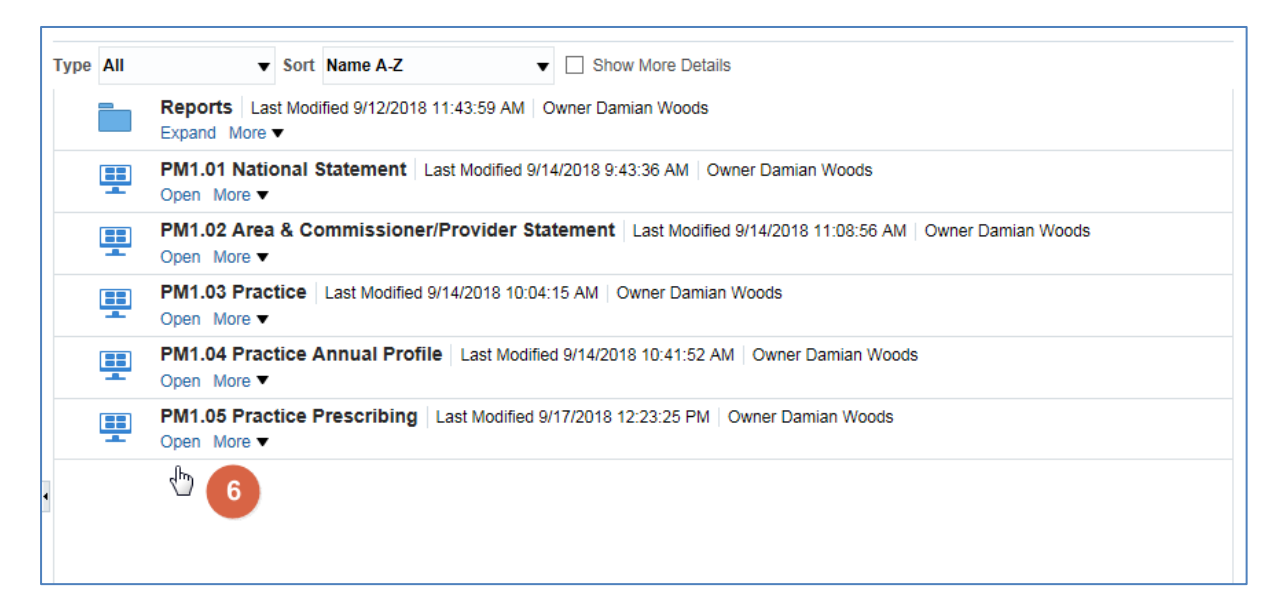

6. To access the required PMD report select 'Open' for required report.

The Prescribing Monitoring Document will open:

| Statement                                                              | Area & Commin  | TOV. Otaterna    | int Tractice 1                                                                      | Tactice / Indan Troll                                                                  | e i lactice i leacht                                                       | , ing |
|------------------------------------------------------------------------|----------------|------------------|-------------------------------------------------------------------------------------|----------------------------------------------------------------------------------------|----------------------------------------------------------------------------|-------|
|                                                                        |                |                  |                                                                                     |                                                                                        |                                                                            |       |
|                                                                        | * ]            | MONTH            |                                                                                     |                                                                                        |                                                                            |       |
|                                                                        | J              | Jun-18           | <ul> <li>Apply Re</li> </ul>                                                        | set 🔻                                                                                  |                                                                            |       |
| in other states                                                        | ent for prescr |                  | spensed in Li                                                                       |                                                                                        | 10                                                                         | -     |
| Practice type                                                          | entior prescr  | N (f             | fonthly spend                                                                       | Spend year to<br>date (£)                                                              | Forecast<br>outturn (£)                                                    | -     |
| Practice type<br>Prescribing only Pra                                  | ictices        | ipuons dis<br>(i | fonthly spend<br>E)<br>558,469,575                                                  | Spend year to<br>date (£)                                                              | Forecast<br>outturn (£)                                                    | -     |
| Practice type<br>Prescribing only Pra<br>Dispensing Practice           | actices<br>s   | (i               | Ionthly spend<br>(c)<br>(558,469,515<br>(168,116,807                                | Spend year to<br>date (£)<br>1.037.001.204<br>310.830,078                              | Forecast<br>outturn (£)<br>1,248,858,818                                   | -     |
| Practice type<br>Prescribing only Pra<br>Dispensing Practice<br>Totals | actices<br>is  | (                | fonthly spend<br>(a)<br>(558,469,575<br>(124, 114,387<br>(134, 114,387)             | Spend year to<br>date (£)<br>1.037,801,204<br>310,830,679                              | Forecast<br>outturn (£)<br>0.540.001.040<br>1.240,450,410<br>7.786,456,455 | -     |
| Practice type<br>Prescribing only Pra<br>Dispensing Practice<br>Totals | actices<br>is  | (i               | Ionthly spend<br>(0)<br>(0)<br>(0)<br>(0)<br>(0)<br>(0)<br>(0)<br>(0)<br>(0)<br>(0) | Spend year to<br>date (£)<br>1837,851,284<br>1847,958,784<br>Spend year to<br>date (£) | Forecast<br>outturn (£)<br>6,540,000,640<br>1,240,950,918<br>7,786,688,688 | -     |

The PMD report will open at the organisational level selected however it is possible to navigate to alternative levels within the report.

## Using the Prescribing Monitoring Document (PMD)

| escribing Monit                                                                         | oring Docume               | ent                       |                                                                                                    |                                                                                                    |                                                                  |
|-----------------------------------------------------------------------------------------|----------------------------|---------------------------|----------------------------------------------------------------------------------------------------|----------------------------------------------------------------------------------------------------|------------------------------------------------------------------|
| ational Statement                                                                       | Area & Comm./Pro           | v. Statement              | Practice F                                                                                              | Practice Annual Profil                                                                                  | le Practice Prescri                                              |
|                                                                                         | * MO                       | NTH                       |                                                                                                    |                                                                                                    | 2 🖞                                                              |
|                                                                                         | Jun                        | -18 🔻                     | Apply Re                                                                                                | set 🔻                                                                                                   |                                                                  |
| National statem                                                                         | ent for prescrip           | tions dispe               | ensed in EN                                                                                             | IGLAND in Jun-                                                                                          | -18                                                              |
| National statem                                                                         | ent for prescrip           | tions dispe<br>Mor<br>(£) | ensed in EN                                                                                             | Spend year to<br>date (£)                                                                               | -18<br>Forecast<br>outturn (£)                                   |
| National statem Practice type Prescribing only Pra                                      | ent for prescrip           | Mor<br>(£)                | nthly spend                                                                                             | Spend year to<br>date (£)                                                                               | Forecast<br>outturn (£)                                          |
| National statem Practice type Prescribing only Pra Dispensing Practice                  | ent for prescrip<br>ctices | Mor<br>(£)                | nthly spend<br>558,469,515<br>134,114,017                                                               | Spend year to<br>date (£)                                                                               | Forecast<br>outturn (£)<br>1,248,496,010                         |
| Practice type<br>Prescribing only Pra<br>Dispensing Practice<br>Totals                  | ent for prescrip           | Mor<br>(£)                | ensed in EN<br>hthly spend<br>558,460,575<br>126,114,007                                                | Spend year to<br>date (£)<br>1437,801,284<br>310,838,878                                                | -18<br>Forecast<br>outturn (£)<br>1,540,650,640<br>7,786,656,658 |
| Practice type<br>Prescribing only Pra<br>Dispensing Practice<br>Totals<br>Practice type | ent for prescrip           | Mor<br>(£)<br>Mor<br>(£)  | ensed in EN<br>1001 spend<br>1001 400 575<br>1001 100 575<br>1001 824 427<br>1001 824 427<br>1001 spend | Spend year to<br>date (£)<br>1,837,861,284<br>313,838,784<br>1,847,888,784<br>Spend year to<br>date (£) | -18<br>Forecast<br>outturn (£)<br>1,540,654,646<br>7,786,856,688 |

- 1. The report will default to the tab for the organisation level of report opened.
- 2. The other reports available can be accessed by selecting the appropriate tab.

#### Selecting a time period

| Monthly spend<br>(£)         Spend year to<br>date (£)         Forecast<br>outturn (£)           Prescribing only Practices         5561.469.575         1.637.011.294         1.541.667.64           Dispensing Practices         104.154.057         3100.809.515         1.345.694.01 | Prescribing only Pra<br>Dispensing Practice | is                      | 104,154,857          | 310,839,519               | 1,245,994,01            |
|----------------------------------------------------------------------------------------------------|---------------------------------------------|-------------------------|----------------------|---------------------------|-------------------------|
| Monthly spend<br>(£)         Spend year to<br>date (£)         Forecast<br>outturn (£)           Prescribing only Practices         558,458,575         1,657,161,244         6,548,654,640                                                                                              | Prescribing only Pra                        | actives                 |                      |                           |                         |
| Practice type Monthly spend Spend year to Forecast (£) date (£) outturn (£)                                                                                                    |                                             | ations                  | 558,459,575          | 1.637.001.294             | 6,540,651,640           |
|                                                                                                    | Practice type                               |                         | Monthly spend<br>(£) | Spend year to<br>date (£) | Forecast<br>outturn (£) |
|                                                                                                    | tional Statement                            | Area & Comm./Prov. Stat | tement Practice      | Practice Annual Profil    | e Practice Prescrit     |

1. Month - Allows the user to select the time period the wish to view data for.

Date will default to the latest month available.

2. Apply – Confirms the selection made and regenerates the report to display the selected information.

#### **Exporting Reports**

| Prescribing Moni                                                                                                    | toring Document                                                                    |                                                                                                    |                                                                        |                                                                                                    |  |  |  |  |
|----------------------------------------------------------------------------------------------------|------------------------------------------------------------------------------------|----------------------------------------------------------------------------------------------------|------------------------------------------------------------------------|----------------------------------------------------------------------------------------------------|--|--|--|--|
| National Statement                                                                                                    | Area & Comm./Prov. Statement Practice Practice Annual Profile Practice Prescribing |                                                                                                    |                                                                        |                                                                                                    |  |  |  |  |
|                                                                                                    |                                                                                    |                                                                                                    |                                                                        |                                                                                                    |  |  |  |  |
| PM1(N1). Pres<br>National statem                                                                                                    | cribing Monitoring E<br>nent for prescriptions                                     | Oocument<br>dispensed in EN                                                                               | IGLAND in Jun-                                                         | -18                                                                                                  |  |  |  |  |
| Practice type                                                                                                    |                                                                                    | Monthly spend<br>(£)                                                                                      | Spend year to<br>date (£)                                              | Forecast<br>outturn (£)                                                                              |  |  |  |  |
| Prescribing only Prescribing only Prescr | actices                                                                            | 950,409,575                                                                                               | 1,837,081,254                                                          | 6,540,001,040                                                                                        |  |  |  |  |
| Dispensing Practice                                                                                                    | es                                                                                 | 106, 104, 887                                                                                             | 210(020,019                                                            | 1,348,834,978                                                                                        |  |  |  |  |
| Totals                                                                                                    |                                                                                    | 684,634,432                                                                                               | 1,847,808,784                                                          | 7,788,898,888                                                                                        |  |  |  |  |
| Practice type                                                                                                    |                                                                                    | Monthly spend<br>(£)                                                                                      | Spend year to date (£)                                                 |                                                                                                    |  |  |  |  |
| Community Nurse                                                                                                    | Prescribing Contracts                                                              | 81,128                                                                                                    | 180,276                                                                |                                                                                                    |  |  |  |  |
| Practice type                                                                                                    |                                                                                    | Monthly spend<br>(£)                                                                                      | Spend year to<br>date (£)                                              |                                                                                                    |  |  |  |  |
| Out of Hours Care                                                                                                    | FP10 Prescribing                                                                   | 814,735                                                                                                   | 2,795,955                                                              |                                                                                                    |  |  |  |  |
| The figures shown<br>are for monitoring p<br>and do not reflect to<br>charge.                                                                                                    | on this report<br>purposes only<br>he actual<br>prr 1                              | calculated as the tota<br>st of drugs and<br>s prescribed by that<br>r type within Engl<br>Print - Export | RUN .<br>al Out of Hours<br>budgets are<br>OOHC exper<br>relates to FP | AT 9/18/2018 9:35:00 AM<br>Care (OOHC)<br>held locally. The<br>nditure shown only<br>10 prescribing. |  |  |  |  |

- 1. Print Will display the available formats the report can printed in.
- 2. Export Will display the available formats the report can be exported in.

#### **Further Information**

Further information regarding the information contained within the reports can be accessed at <u>https://www.nhsbsa.nhs.uk/information-services-portal-isp/isp-report-information</u>

### **Getting Help**

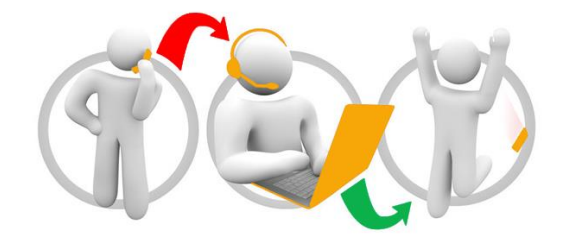

#### Additional training material and user guides

The NHSBSA has developed a number of how to guides to help you get the best out of ePACT2. These can be found at: <u>Additional User Guides</u>

#### WebEx sessions

WebEx will be provided on a number of different topics and features. More information about these can be found here: <u>WebEx Training</u>